# Windows WSL2におけるTensorflowベースの ディープラーニング用サーバの構築

| 常三島技術部門       |    |                        |
|---------------|----|------------------------|
| 計測制御システムグループ  | 北島 | 孝弘 (KITAJIMA Takahiro) |
| 大学院社会産業理工学研究部 |    |                        |
| 理工学域 電気電子系    | 安野 | 卓 (YASUNO Takashi)     |
|               | 鈴木 | 浩司 (SUZUKI Hiroshi)    |

Keywords: Deep-learning, Tensorflow, Windows, WSL2, Python

#### 1. はじめに

ディープラーニングのフレームワークであ るTensorflowのGPU版は,ver.2.10でWindows 用のリリースを終了した。それ以降のGPU版 TensorflowをWindowsで利用するためには, Windows上でLinuxの仮想環境を構築できる WSL2 (Windows Subsystem for Linux 2)の利 用が推奨されている。WSL2はWindows11で標 準の機能として提供されている。本稿では, LinuxおよびTensorflowで構成されるディープ ラーニングサーバをWindows上で構築する手 法について紹介する。

# 2. WSL2のインストール

WSL を使用すると, Windows と Linux を同 時に利用できることに加え, OS 間でファイル のやりとりもできる。Windows11 であれば, コマンドプロンプトを管理者権限で起動して, 下記のコマンドを入力すると WSL が有効化さ れ, Linux (Ubuntu) がインストールされる。 インストール後, 画面の指示に従い再起動す る。なお, GPU のドライバは最新版を事前に インストールしておく。

#### wsl --install

このとき、インストールされる Linux のバー ジョンは最新版 LTS となる。下記コマンドを 実行すると、利用可能な Linux ディストリビ ューションの一覧が表示される。

| wsllistonline                |
|------------------------------|
| ディストリビューションを指定してインスト         |
| ールする場合は、下記コマンドを実行する。         |
| wslinstall -d "ディストリビューション名" |
| インストールが完了すると, Linux のユーザ名    |

とパスワードを設定するように表示されるの で,任意のものを入力する。なお,インストー ルされたディストリビューションは,コマン ドプロンプト上で下記コマンドにより確認で きる。

| wsllistverbose          |             |  |  |  |
|-------------------------|-------------|--|--|--|
| wslの終了,起動は下記コマンドで実行できる。 |             |  |  |  |
| wslshutdown             | (終了)        |  |  |  |
| wsl                     | (起動)        |  |  |  |
| インストール後は,               | 下記コマンドを実行して |  |  |  |
| Linux のアップデートが可能である。    |             |  |  |  |
| sudo apt update         |             |  |  |  |
| sudo ant ungrado        |             |  |  |  |

#### 3. CUDA Toolkitのインストール

あらかじめインストールしたいTensorflow のバージョンに対応するCUDA Toolkit, cuDNN, PythonのバージョンをTensorflowの webページ<sup>[1]</sup>で確認しておく。そして, Nvidia のwebページ<sup>[2]</sup>よりインストールしたいCUDA Toolkitのバージョンを選択する。このとき, Target Platformの選択は下記のように指定する (ここでは ver. 11.2.2を選択)。

| Linux      |
|------------|
| x86_64     |
| WSL-Ubuntu |
| 2.0        |
| deb(local) |
|            |

そして、ページ下部の「Base Installer」欄に表 示されるインストールコマンドを1行ずつ Linuxのターミナルで実行する。

### 4. cuDNNのインストール

Nvidiaのwebページ<sup>[3]</sup>より,インストールしたいバージョンのcuDNN Runtime Libraryを CPUアーキテクチャとUbuntuのバージョンで 絞込み,ダウンロード,Ubuntuのホームディレクトリへ保存する。このとき,Nvidiaへのログ インが必要になるので,アカウントを持っていない場合は作成する。ダウンロードしたファイルのディレクトリへ移動し,下記コマンドを実行してインストールする(ここでは,ver.8.1を選択)。

sudo dpkg -i "cuDNNファイル名.deb"

#### 5.環境変数の設定

下記の内容を「~/.bashrc」に追記する。

export PATH="/usr/local/cuda/bin:\$PATH" export LD\_LIBRARY\_PATH="/usr/local/cuda /lib64:\$LD LIBRARY PATH"

そして,下記コマンドを実行して変更を反映 させる。

source ~/.bashrc

# 6. Pythonのインストール

Ubuntuをインストールすると、Pythonも同時 にインストールされているが、ユーザのプロ グラミング環境として、Pythonを別途インスト ールする。インストールは、Python Japanホー ムページ<sup>[4]</sup>のPython環境構築ガイド(Ubuntu) の手順に沿って行う。

#### 7. Pythonの仮想環境を構築

Pythonをインストールすると、複数のPython 実行環境を構築するための仮想環境モジュー ルvenvも利用可能になっている。仮想環境を 利用すると、異なるバージョンのPythonやライ ブラリの組み合わせでそれぞれ実行環境を構 築することができる。機械学習の実行環境の 作成においては、ライブラリ間のバージョン の相性で正常に動作しないことが多いので、 実行環境を簡単に作成したり、削除したりで きる仮想環境は便利である。仮想環境の構築 は、以下のコマンドをホームディレクトリに 移動してから実行する。"py309"には任意の 名前を指定する。 

 mkdir venv

 cd venv

 python3.9 -m venv py309

 仮想環境へ出入りするには、以下のコマンドを実行する。

 仮想環境に入る時

 source ~/venv/py309/bin/activate

 仮想環境から出る時

 deactivate

#### 8. Tensorflowのインストール

作成した仮想環境に入って,以下のコマンドを実行する。以下の例は,Tensorflowのバージョンが2.11.0の場合である。

pip install tensorflow==2.11.0

# 9. Visual Studio Codeとの連携

Visual Studio Code の 拡 張 機 能 「 Remote Development」をインストールすると, WSL2上 のPython実行環境と接続できるようになる。イ ンストール後, Visual Studio Codeを閉じ, WSL2 のUbuntuターミナルで以下のコマンドを実行 すると, Visual Studio Codeの起動と同時に仮想 環境に接続できる。

| cd venv/py309 |  |
|---------------|--|
| code.         |  |

# 10. おわりに

本稿は執筆時点での情報をまとめたもので ある。今後の更新により構築手順やコマンドは 変更される可能性があるため,最新情報はイン ターネット等での確認をお勧めする。

# 参考文献

- https://www.tensorflow.org/install/source?hl=j a#gpu
- [2] https://developer.nvidia.com/cuda-toolkit-archi ve
- [3] https://developer.nvidia.com/rdp/cudnn-archiv e
- [4] https://www.python.jp/